# Exam View Suite Step by Step – Test Manager

### Create an Exam View data folder

- Start / My computer / browse to your C:, or G: or PLC drive (you decide)
- File / New folder: Example name: ExamView Data
- Close window

### From your Desktop

- Open the ExamView Suite folder located on your desktop.
- Click the Test Manager icon.
- Start a new class or open existing class.

## Start a New Class

- Enter your class name and other required information.
- Click Preferences button to determine where you want the data stored.
- Click OK

# **Enter Students**

- Select Student / Add New or the New Student icon button.
- Enter student's name, unique numeric ID, and numeric Pad number.
- Click OK or Next and continue adding your students.
- File / Save (make sure it saved to your ExamView Data folder.

|          | Class Information                                                                                                    |                                                               |
|----------|----------------------------------------------------------------------------------------------------|---------------------------------------------------------------|
| $\Omega$ | Class name:                                                                                                    |                                                               |
| $\sim$   | Class ID:                                                                                                    | (optional)                                                    |
|          | Period:                                                                                                    | (optional)                                                    |
|          | Section:                                                                                                    | (optional)                                                    |
|          | Password:                                                                                                    | (optional) Preferences                                        |
|          | Instructor / School Informat                                                                                                    | lion                                                          |
|          | Instructor / School Informat                                                                                                    | lion                                                          |
|          | Instructor / School Informat                                                                                                    | (optional)                                                    |
|          | Instructor / School Informat<br>Instructor name:<br>Instructor ID:<br>Instructor Email:                                                                | (optional)<br>(optional)                                      |
|          | Instructor / School Informat<br>Instructor name:<br>Instructor ID:<br>Instructor Email:<br>School name:                                                | lion (optional) (optional)                                    |
|          | Instructor / School Informat Instructor name Instructor ID Instructor Email School name School ID                                                      | lion (optional) (optional) (optional) (optional)              |
|          | Instructor / School Informat     Instructor name:     Instructor ID:     Instructor ID:     Instructor Enait     School name:     School ID:     City: | lion (optional) (optional) (optional) (optional) StateRegion: |

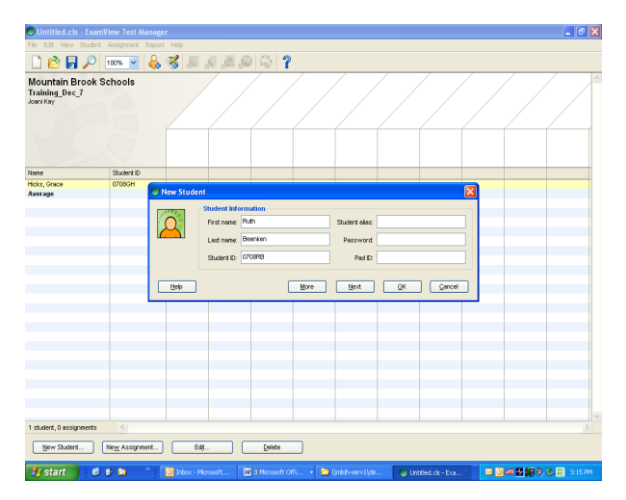

# AFTER you create a test in Test Generate you will return to this software and assign the review/quiz/test to your rosters using the steps below.

#### How to Assign a Test

- Open ExamView Test Manager
- Open your class
- Click in column and select Assignment / Create New Assignment
  - Step 1: Name your assignment
  - Step 2: Select the way the test will be administered.
- Click the Next button
- Browse to test location. (Ex. ExamView Data folder)

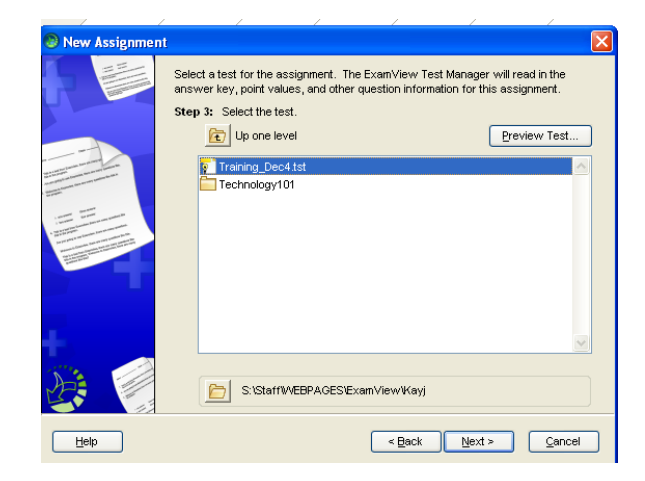